## Computing

## Wie kann ich in Windows den Nachfrage-Dialog beim Löschen von Dateien einschalten bzw. aktivieren?

- Den Dialog zum Bestätigen zum Löschen bzw. Entfernen von Daten aus dem Windows-Explorer hat Microsoft seit Windows 8 standardmäßig deaktiviert.
- Um den **Bestätigungs-Dialog** in Windows wieder zu aktivieren, gehen Sie wie unten beschrieben vor.
- Wechseln Sie auf den **Desktop**.
- Führen Sie einen Rechtsklick auf den **Papierkorb** aus (es öffnet sich ein Popup-Menü).
- Wählen Sie den Menü-Punkt Eigenschaften aus.
- Setzen Sie das Häkchen bei der Option Dialog zur Bestätigung des Löschvorgangs anzeigen ganz unten.
- Bestätigen Sie mit **OK**.
- Beim nächsten Löschvorgang im **Windows-Explorer** sollte die **Nachfrage** wieder erscheinen.
- Wenn Sie das Häkchen auf die selbe Weise wieder herausnehmen, wird der Nachfrage-Dialog wieder **ausgeschaltet** bzw. **deaktiviert**.
- Dieser Tipp funktioniert ebenfalls unter **Windows 10**.

Eindeutige ID: #1878 Verfasser: Christian Steiner Letzte Änderung: 2018-07-26 12:28